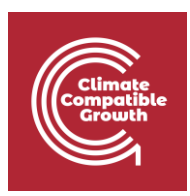

# Model for Analysis of Energy Demand (MAED)

#### Hands-on 7: Entering Scenario Data for the case study

## Learning outcomes

By the end of this exercise, you will be able to:

- 1. Enter Scenario Data
- 2. View Results

### Activity 1: Adding Scenario Data

Let us move on to the scenario data. We shall start with the population and other parameters of the demographic data. The base year data have already been entered. We are now going to enter data for future years; these are referred to as the scenario data.

To add population scenario data in MAED-D, we need to enter the assumed population average annual growth rates for future years.

If we do not enter any data, the model interprets the growth rate as zero and assumes that the population remains constant.

| MAED Model for Analysis of Energy I | Demand                                  |             |          |           |           |       | MAED D 🗸           |
|-------------------------------------|-----------------------------------------|-------------|----------|-----------|-----------|-------|--------------------|
| En Es Fr                            | Social economic data                    |             |          |           |           |       |                    |
| Manage case studies                 | Demography GDP                          |             |          |           |           |       |                    |
| General information                 |                                         |             |          |           |           |       |                    |
| Social economic data                | Demography                              |             |          |           |           |       | dt   <   >   🛓   f |
| Energy intensities ~                | Item                                    | Unit        | 2030     | 2035      | 2040      | Chart |                    |
| Industry                            | Population *                            | Million     | 19.50000 | 19.50000  | 19.50000  |       |                    |
| Tunnent                             | Population growth rate *                | % per annum |          | 0.00000   | 0.00000   |       |                    |
| Transport                           | Urban Population                        | %           | 41.50000 | 0.00000   | 0.00000   |       |                    |
| Household                           | Person/ urban Household                 | cap         | 6.00000  | 0.00000   | 0.00000   |       |                    |
| Services                            | Number of urban Households              | Million     | 1.34875  | 0.00000   | 0.00000   |       |                    |
| Calculate                           | Rural Population                        | %           | 58.50000 | 100.00000 | 100.00000 |       |                    |
| Calculate                           | Person/ rural Household                 | cap         | 7.00000  | 0.00000   | 0.00000   |       |                    |
| Results                             | Number of rural Households              | Million     | 1.62964  | 0.00000   | 0.00000   |       |                    |
| $\leftrightarrow$                   | Potential Labour Force                  | %           | 49.00000 | 0.00000   | 0.00000   |       |                    |
|                                     | Participating Labour Force              | %           | 40.00000 | 0.00000   | 0.00000   |       |                    |
|                                     | Active Labour Force                     | Million     | 3.82200  | 0.00000   | 0.00000   |       |                    |
|                                     | Population in cities with public transp | %           | 22.00000 | 0.00000   | 0.00000   |       |                    |
|                                     |                                         |             |          |           |           |       |                    |

Note that the growth values for each interval are the average growth rates. In our case, the values are the average growth rates over the 5-year intervals. The model calculates the total population in the future.

Columns for the years 2035 and 2040 will contain the scenario data for the corresponding parameters. For example, according to this scenario, the size of the households in the urban area will be reduced, from 6 persons per dwelling in the base year, to 5.2 persons per dwelling at the end of the study period. At the same time, the proportion of potential labour is considered constant in this scenario.

Please, enter all these data shown below.

|                     | mand                                    |             |          |          |            |  | MAED D N  |
|---------------------|-----------------------------------------|-------------|----------|----------|------------|--|-----------|
| n Es Fr             | Social economic data                    |             |          |          |            |  |           |
|                     | Name of the case study Demo MAEDD 2     |             |          |          |            |  |           |
| fanage case studies |                                         |             |          |          |            |  |           |
|                     | Demography GDP                          |             |          |          |            |  |           |
| eneral information  |                                         |             |          |          |            |  |           |
| ocial economic data | Demography                              |             |          |          |            |  | ılı < > 生 |
| nergy intensities   | Item                                    | Unit        | 2030     | 2035     | 2040 Chart |  |           |
| lustry              | Population *                            | Million     | 19.50000 | 20.20215 | 20.81553   |  |           |
|                     | Population growth rate *                | % per annum | -        | 0.71000  | 0.60000    |  |           |
| ansport             | Urban Population                        | %           | 41.50000 | 42.70000 | 44 00000   |  |           |
| ousehold            | Person/ urban Household                 | cap         | 6.00000  | 5.40000  | 5.20000    |  |           |
| ervices             | Number of urban Households              | Million     | 1.34875  | 1.59747  | 1.76131    |  |           |
| Calculate           | Rural Population                        | %           | 58.50000 | 57.30000 | 56.00000   |  |           |
|                     | Person/ rural Household                 | cap         | 7.00000  | 6.50000  | 6.00000    |  |           |
| lesults             | Number of rural Households              | Million     | 1.62964  | 1.78090  | 1.94278    |  |           |
| 0                   | Potential Labour Force                  |             | 49.00000 | 49.00000 | 49.00000   |  |           |
|                     | Anthus Labour Force                     | Million     | 40.00000 | 40.00000 | 40.00000   |  |           |
|                     | Regulation in cities with public transp | million     | 22.00000 | 27.00000 | 33.00000   |  |           |
|                     | Population in cities with public transp | 10<br>11    | 1.00000  | 27.00000 | 33.00000   |  |           |

We are now going to enter the scenario data for GDP growth and structure. Just like with the population, future GDP data is introduced using annual average GDP growth rates.

The data corresponding to the future GDP structure must be introduced in their respective blank cells. Enter the following data in the GDP and Distribution of GDP by Subsectors tables.

| En Es Fr             | Social economic data<br>Name of the case study Demo MAEDD 2 |              |            |            |            |       |             |
|----------------------|-------------------------------------------------------------|--------------|------------|------------|------------|-------|-------------|
| Manage case studies  | Domography CDD                                              |              |            |            |            |       |             |
| General information  | Jeniography GDP                                             |              |            |            |            |       |             |
| Social economic data | GDP                                                         |              |            |            |            |       | ılı < 🔸 👱 🗃 |
| Energy intensities   | Item                                                        | Unit         | 2030       | 2035       | 2040       | Chart |             |
| Industry             | GDP                                                         | US\$ Million | 1230.00000 | 1725.13863 | 2308.62464 |       |             |
| Transport            | GDP Growth rate                                             | % p.a.       | -          | 7.00000    | 6.00000    |       |             |
| Household            | GDP per capita<br>Sectorial shares of GDP                   | US\$/Cap     | 63.07692   | 85.39381   | 110.90876  |       |             |
| Services             | Agriculture                                                 | %            | 10.00000   | 10.00000   | 10.00000   |       |             |
| 0.1                  | Construction                                                | %            | 10.00000   | 10.00000   | 10.00000   |       |             |
| Calculate            | Mining                                                      | %            | 10.00000   | 10.00000   | 10.00000   |       |             |
| Results              | Manufacturing                                               | %            | 38.37398   | 38.37398   | 38.37398   |       |             |
| (                    | Energy                                                      | %            | 11.62602   | 11.62602   | 11.62602   |       |             |
|                      | Service                                                     | %            | 20.00000   | 20.00000   | 20.00000   |       |             |
|                      | Total                                                       | %            | 100.00000  | 100.00000  | 100.00000  |       |             |

| Growth                              |                                   |           |           |           |           |            |      |           |   |
|-------------------------------------|-----------------------------------|-----------|-----------|-----------|-----------|------------|------|-----------|---|
|                                     |                                   |           |           |           |           |            |      |           |   |
|                                     |                                   |           |           |           |           |            |      |           |   |
|                                     |                                   |           |           |           |           |            |      |           |   |
|                                     |                                   |           |           |           |           |            |      |           |   |
| ED                                  |                                   |           |           |           |           |            |      |           |   |
| MAED Model for Analysis of Energy D | venand                            |           |           |           |           |            |      | MAED D 🗸  |   |
| En Es Fr                            | Data notes                        |           |           |           |           |            |      |           |   |
| Manage case studies                 |                                   |           |           |           |           |            |      |           | _ |
|                                     | Distribution of GDP by subsectors |           |           |           |           | <u></u>    | di 🗠 | >   ≛   ∎ | a |
| General information                 | Item                              | Unit      | 2030      | 2035      | 2040      | Chart      |      |           |   |
| Social economic data                | Agriculture                       |           |           |           |           | (e)        |      |           |   |
| Energy intensities                  | Farming                           | %         | 100.00000 | 100.00000 | 100.00000 |            |      |           |   |
| Industry                            | Total                             | %         | 100.00000 | 100.00000 | 100.00000 | · 🖶        |      |           |   |
| maaaty                              | Construction                      |           |           |           |           | - <b>P</b> |      |           |   |
| Transport                           | Buildings                         | %         | 100.00000 | 100.00000 | 100.00000 |            |      |           |   |
| Household                           | Total                             | %         | 100.00000 | 100.00000 | 100.00000 |            |      |           |   |
| Services                            | Mining                            |           |           |           |           |            |      |           |   |
|                                     | Metal ores                        | %         | 30.0000   | 40.00000  | 50.00000  |            |      |           |   |
| Calculate                           | Non-metal ores                    | 56        | 70.0000   | 60.00000  | 50.00000  |            |      |           |   |
| Results                             | Total                             | %         | 100.00000 | 100.00000 | 100.00000 |            |      |           |   |
|                                     | Manufacturing                     | 6         |           |           |           |            |      |           |   |
|                                     | Tatel                             | 75        | 100.00000 | 100.00000 | 100.00000 |            |      |           |   |
|                                     | Energy                            | 76        | 100.00000 | 100.00000 | 100.00000 |            |      |           |   |
|                                     | Eperar                            | · · · · · | 100.00000 | 100.00000 | 100.00000 |            |      |           |   |
|                                     | Total                             | 5         | 100.00000 | 100.00000 | 100.00000 |            |      |           |   |
|                                     | Service                           |           |           |           |           |            |      |           |   |
|                                     | Commercial and turism             | 5         | 30.00000  | 28.00000  | 25.00000  | T          |      |           |   |
|                                     | Public administration             | %         | 10.00000  | 10.00000  | 10.00000  |            |      |           |   |
|                                     | Finance and Buss                  | %         | 5.00000   | 10.00000  | 15.00000  | Б          |      |           |   |
|                                     | Personal Services and others      | %         | 55.00000  | 52.00000  | 50.00000  |            |      |           |   |
|                                     |                                   |           | 100 00000 | 100 00000 | 100 00000 |            |      |           |   |

We shall now enter the scenario data for the **energy intensities** of motive power, specific electricity use and thermal use for all the sectors. As done in the previous Hands-on we will have to calculate these data for the future years. To do so you can use a support Excel template.

Once you are done repeating the same steps of the previous Hands-on for the future years, you will be able to enter the data <u>that you have calculated</u> where shown below. However, as this is a time consuming and more advanced skill, we will not ask you to do in this online course. It will be useful for you to know when you will work on your real country case-study.

| MAED Meddel for Analysis of Energy D | Energy intensities                      |                   |                   |                |         |                        |                                       |                                                 | MAED D 🗸 At                      |
|--------------------------------------|-----------------------------------------|-------------------|-------------------|----------------|---------|------------------------|---------------------------------------|-------------------------------------------------|----------------------------------|
| nage case studies                    | El-Motive El-Specific Electricity use   | El-Thermal<br>use | Penetratio<br>ACM | n of Energy Fo | orms in | Efficiencies in<br>ACM | Temperature level in<br>Manufacturing | Penetration of Energy Forms in<br>Manufacturing | Efficiencies in<br>Manufacturing |
| sial economic data                   | Energy intensities of Motive Power (fil | nal energy per ur | it of value a     | dded)          |         |                        |                                       |                                                 | di   <   >   🛓 🔂                 |
| rgy intensities 🗳                    | Itam                                    | Linit             | 2020              | 2025           | 20.40   | Chart                  |                                       |                                                 |                                  |
| stry 📢                               | Agriculture                             | Unit              | 2030              | 2035           | 2040    |                        |                                       |                                                 |                                  |
| sport                                | Farming                                 | kWh/US\$          | 1.50000           | 1.50000        | 1.50000 |                        |                                       |                                                 |                                  |
| sehold                               | Construction                            |                   |                   |                |         |                        |                                       |                                                 |                                  |
| ces                                  | Buildings                               | kWh/US\$          | 0.10000           | 0.10000        | 0.10000 |                        |                                       |                                                 |                                  |
|                                      | Mining                                  |                   |                   |                |         |                        |                                       |                                                 |                                  |
| culate                               | Metal ores                              | kWh/US\$          | 0.3000            | 0.30000        | 0.30000 |                        |                                       |                                                 |                                  |
| ults                                 | Non-metal ores                          | kWh/US\$          | 0.2000            | 0.20000        | 0.20000 | -                      |                                       |                                                 |                                  |
| ⇔                                    | Rasic materials                         | kwb/US\$          | 0.1500            | 0.15000        | 0.15000 |                        |                                       |                                                 |                                  |
|                                      | <u>Data notes</u>                       |                   |                   |                |         | ~                      |                                       |                                                 |                                  |

**N.B. Therefore, remember to take advantage and use the Data Collection and Manipulation template EXTENDED to reconstruct the Base Year for each sector and to calculate scenario data.** This template is available here and has a similar structure that the previous template you have used:

#### https://doi.org/10.5281/zenodo.7717393

You will now be able to calculate and look at the results for the years 2035 and 2040.

Congratulations, you now know how to enter data into the MAED-D model.